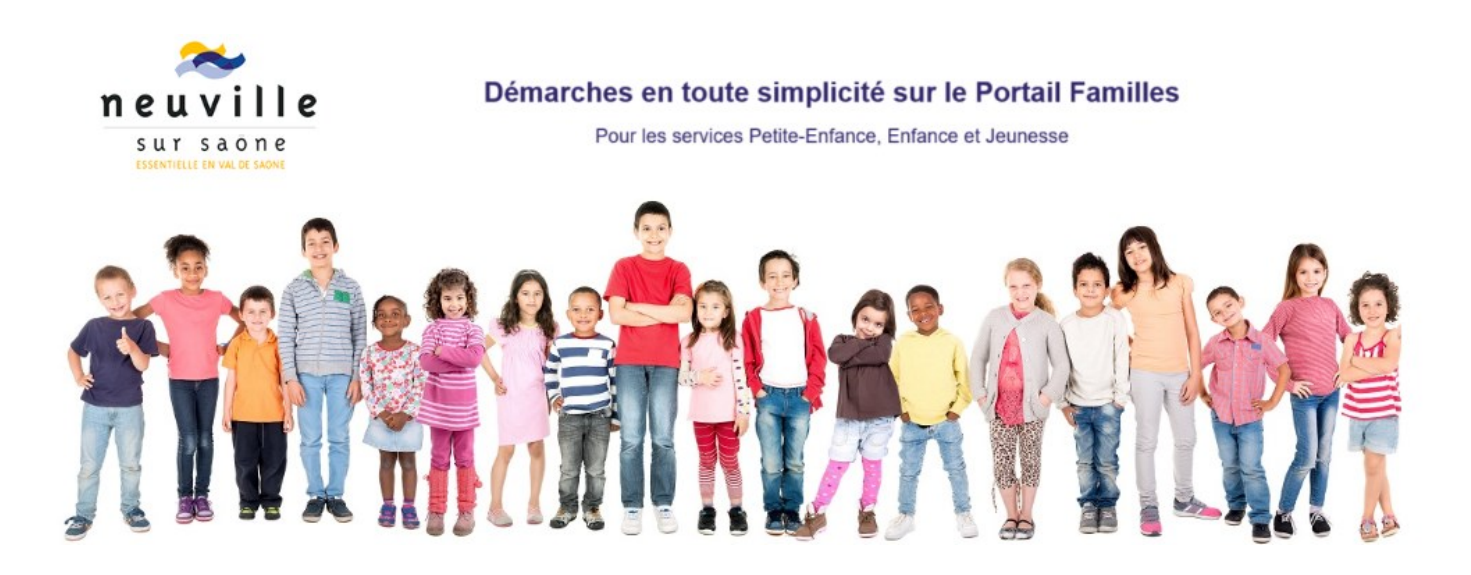

Portail Familles GUIDE UTILISATEUR

## https://mairie-neuvillesursaone.portail-familles.app/

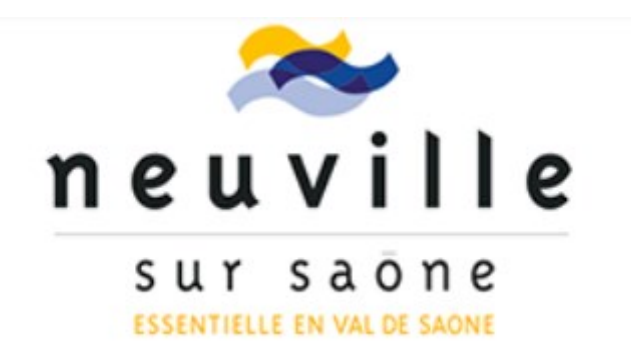

## Table des matières

| Retrouver votre portail familles     |
|--------------------------------------|
| Vous n'avez pas de compte3           |
| Vous avez déjà un compte             |
| Présentation du portail famille4     |
| Création de votre compte famille5    |
| Confirmation de votre adresse mail6  |
| Information du compte7               |
| Accès rapide à la création de compte |
| Mon Profil12                         |
| Mon Foyer                            |
| Mes Enfants14                        |
| Mes Documents                        |
| Mes Mandats SEPA                     |
| Messagerie19                         |
| Mon Planning                         |

### 🖍 RETROUVER LE PORTAIL FAMILLES

Complétez directement l'adresse URL dans la barre d'adresse de votre navigateur :

https://mairie-neuvillesursaone.portail-familles.app/ et découvrez la page d'accueil du portail familles.

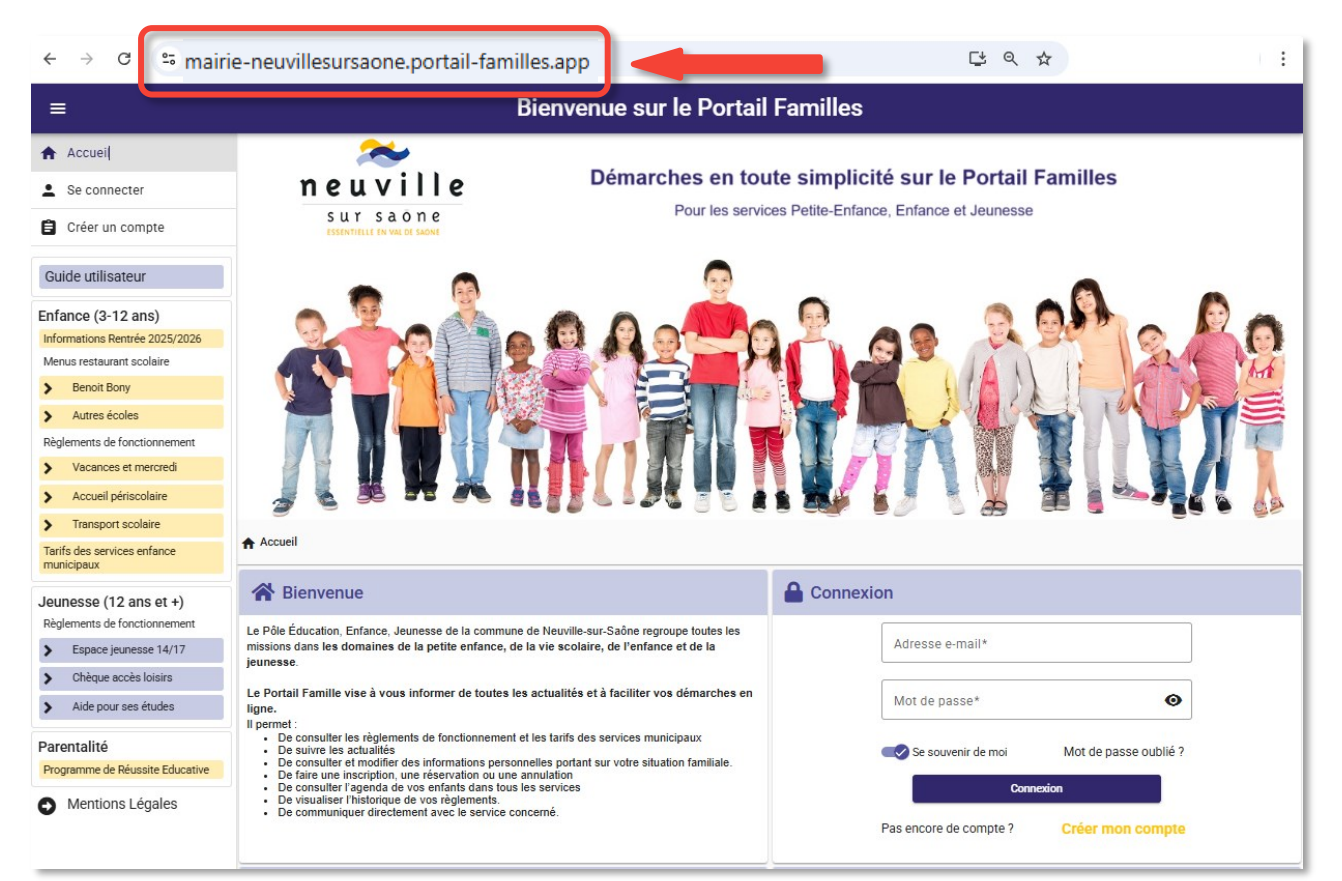

## VOUS N'AVEZ PAS DE COMPTE

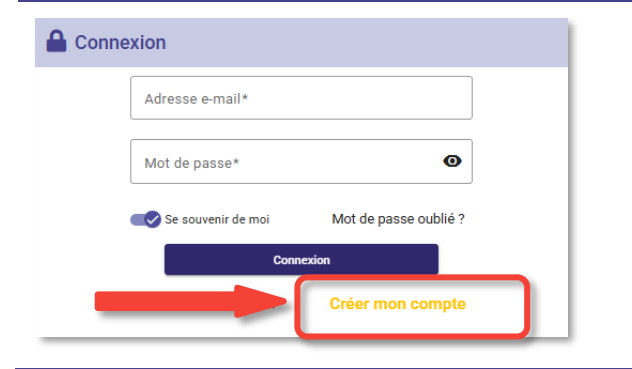

Cliquez sur « **Créer mon compte** » pour procéder à la création de votre espace famille.

Vous accédez au formulaire de création du compte « Nouveau compte ».

Veuillez suivre les étapes « CREATION DE VOTRE

# 🖍 VOUS AVEZ DÉJÀ UN COMPTE

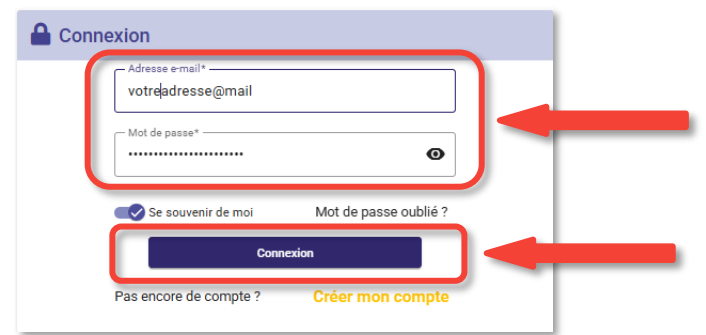

**IDENTIFIANT :** votre adresse mail utilisée pour créer votre compte.

**MOT DE PASSE :** votre mot de passe que vous avez crée lors de la validation ou lors de la création de votre compte.

Cliquez sur le bouton CONNEXION pour accéder à votre

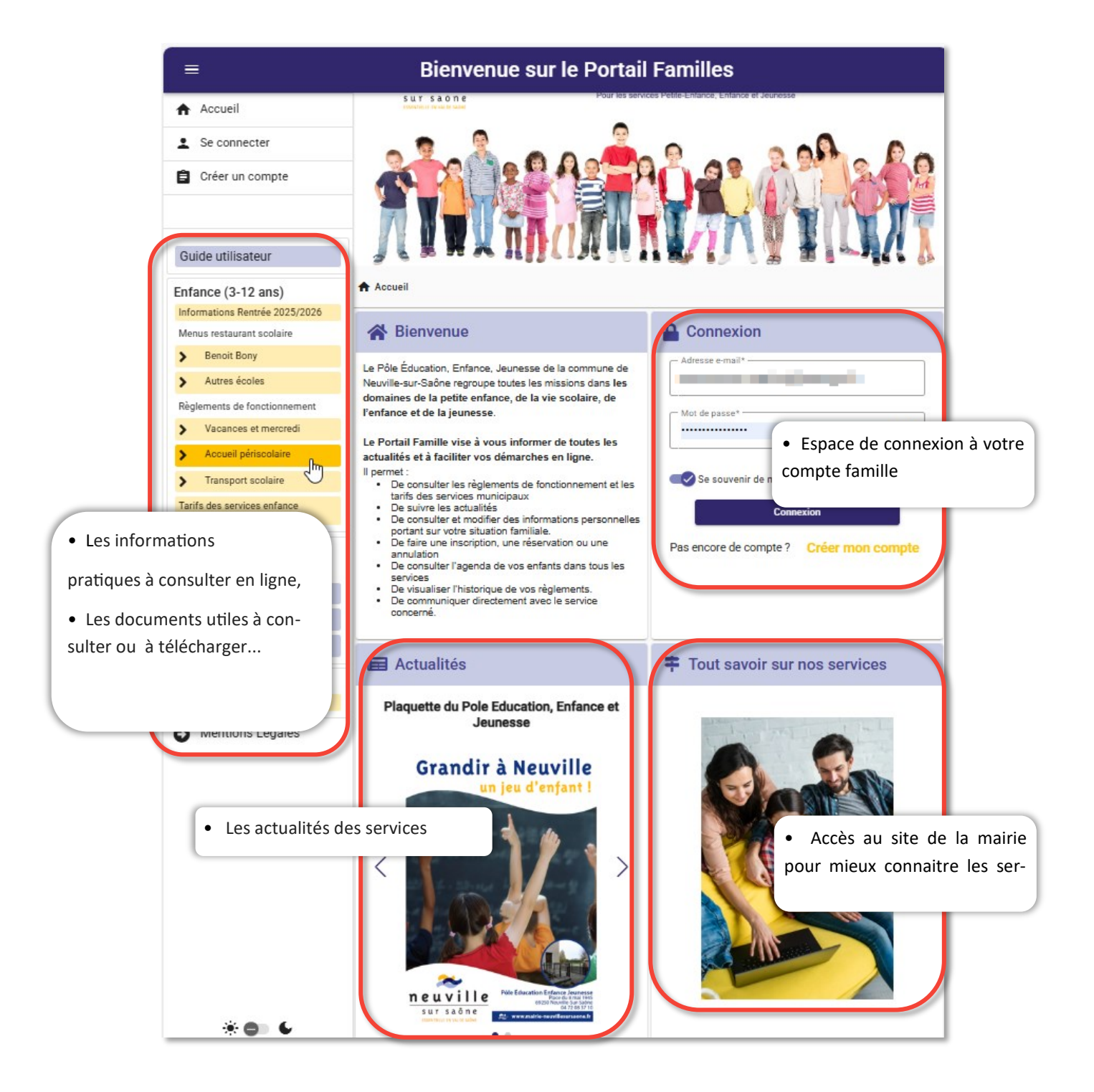

# CRÉATION DE VOTRE COMPTE FAMILLE

| Adresse e-mail*       Vous accédez au formulaire de création du compte « Nouv compte ».         Mot de passe*       Image: Consection         Consection       Mot de passe oublié ?         Créer mon compte       Créer mon compte         Créetion de mon compte       Cordonnées         Image: Créetion de mon compte       Informations personnelles         Créetion de mon compte       Informations personnelles         Créetion de mon compte       Informations personnelles         Créetion de mon compte       Cordonnées         Informations personnelles       Informations professionnelles         Créetion de mon compte       Cordonnées         Image: Image: Ima                                                                                                    | Connexion          |                               | Cliquez sur <b>« Créer mon compte »</b> pour procéder à la création de votre espace famille.                                    |
|----------------------------------------------------------------------------------------------------|--------------------|-------------------------------|----------------------------------------------------------------------------------------------------|
| Mot de passe*       Image: Se souvenir de moi       Mot de passe oublié ?         Connection       Créer mon compte         Créer mon compte       Cliquez sur le bouton « Suivant » pour poursuivre la création votre compte.         Image: Accueil > Nouveau compte       Image: Se souvenir de mon compte         Création de mon compte       Cordonnées         Image: Strail *       Image: Se souvenir de mon compte         Image: Se souvenir de mon compte       Cordonnées         Image: Se souvenir de mon compte       Cordonnées         Image: Se souvenir de mon compte       Cordonnées         Image: Se souvenir de mon compte       Cordonnées         Image: Se souvenir de mon compte       Cordonnées         Image: Se souvenir de passe*       Image: Se souvenir de passe*                                                                                                    | Adresse e-mail*    |                               | Veue cocéder au formulaire de création du correcte u Naure                                                                      |
| Se souvenir de moi Mot de passe oublié ? Créer mon compte Créer mon compte Vous êtes invité à saisir votre adresse mail et votre mot de passe serviront à vous identifier à votre compte par la suite. Cliquez sur le bouton « Suivant » pour poursuivre la création otre compte Création de mon compte Cordonnées Informations personnelles Informations professionnelles Validation Énail * dupond.m@orange.fr Mot de passe * Our dout de passe * Our dout de passe * Our dout de passe *                                                                                                    | Mot de passe*      | 0                             | compte ».                                                                                                    |
| Créer mon compte<br>Créer mon compte<br>Créer mon compte<br>Créer mon compte<br>Créer mon compte<br>Création de mon compte<br>Coordonnées<br>Coordonnées<br>Création de mon compte<br>Création de mon compte<br>Création de mon compte<br>Création de mon compte<br>Création de mon compte<br>Création de mon compte<br>Création de mon compte<br>Confirmer le nouveau mot de passe *                                                                                                    | Se souvenir de moi | Mot de passe oublié ?<br>xion | Vous êtes invité à saisir votre adresse mail et votre mot de passe qui serviront à vous identifier à votre compte par la suite. |
| Accueil > Nouveau compte  Coordonnées  Coordonnées  Coordonnées  Coordonnées  Confirmer le nouveau mot de passe *  Confirmer le nouveau mot de passe *  Confirm |                    | Créer mon compte              | Cliquez sur le bouton « <b>Suivant</b> » pour poursuivre la création de votre compte.                                           |
| Création de mon compte  Email *  dupond.m@orange.fr  Mot de passe *                                                                                                    | Création de mo     | n compte — 🔗 Coordonnées —    | 3 Informations personnelles — 4 Informations professionnelles — 5 Validation                                                    |
| Email * dupond.m@orange.fr                                                                                                    | 🖨 Créatic          | on de mon compte              |                                                                                                    |
| Mot de passe *                                                                                                    | dupond.m@c         | orange.fr                     |                                                                                                    |
|                                                                                                    | Mot de passe* -    |                               | Confirmer le nouveau mot de passe *                                                                                             |
| Fort                                                                                                    | Fort               |                               |                                                                                                    |
| → Suivant                                                                                                    |                    |                               | → Suivant                                                                                                    |

Veuillez renseigner les informations demandées, en passant par toutes les étapes (5 au total) jusqu'à la validation de votre formulaire :

- Création d'identifiant et de mot de passe
- Coordonnées
- Informations personnelles
- Informations professionnelles
- Validation

#### Les informations obligatoires sont marquées par le symbole « \* ».

Lorsqu'une étape est terminée, cliquez sur le bouton « Suivant  $\rightarrow$  » pour passer à l'étape suivante.

Pour revenir sur l'étape précédente, utilisez le bouton « ← Retour »

| Coordonnées            |                              |
|------------------------|------------------------------|
| Mme                    | Vom *     DUPOND     Martine |
| > Adresse              |                              |
| Recherche              | er son adresse               |
|                        | Rue * Rue du Buisson         |
| Compléme               | ent d'adresse                |
| Code postal *<br>69250 | NEUVILLE-SUR-SAÔNE           |
| Téléphone              | e domicile                   |
| ← Retour               | → Suivant                    |
| Informations pers      | onnelles                     |
| Informations prof      | essionnelles                 |

### 🐓 CRÉATION DE VOTRE COMPTE FAMILLE

Pour valider le formulaire, veuillez cocher la case « Accepter » et cliquez sur « Valider ».

Votre compte est crée. Vous êtes redirigé vers la page « Mon compte ».

| Accueil > Nouveau compte                                                                                                    |
|----------------------------------------------------------------------------------------------------|
| 🖉 Création de mon compte —— 🧭 Coordonnées —— 🖉 Informations personnelles —— 🧭 Informations professionnelles —— 👩 Validation                                                                                                    |
| Sector Validation                                                                                                    |
| Les informations recueillies sur ce formulaire font l'objet d'un traitement informatique pour les besoins de gestion des services<br>souscrits (exemples : inscription, facturation) et sont destinées uniquement au(x) gestionnaire(s) de ces services.<br>Conformément à la réglementation sur la protection des données personnelles, vous bénéficiez d'un droit d'accès, de rectification et<br>de suppression des informations qui vous concernent. |
| Accepter *                                                                                                    |
| ← Retour ✓ Valider                                                                                                    |

## CONFIRMATION DE VOTRE ADRESSE MAIL

Suite à l'ouverture de votre compte personnel sur le Portail familles, vous recevez un mail avec le lien de confirmation de la part du « <u>pole.enfance@portail-familles.app</u> »

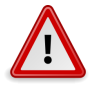

Cliquer sur le lien ou copier / coller l'adresse du lien dans la barre d'adresse de votre navigateur pour confirmer votre adresse mail. Sans cette confirmation, certaines fonctionnalités de

De : pole.enfance@portail-familles.app Date : 18/06/2025 10 :09 (GMT+01 :00) À : dupond.m@orange.fr Objet : Création de votre compte

Bonjour,

Vous venez de créer votre compte sur notre Portail en ligne. Afin de valider votre inscription, vous devez confirmer votre adresse email en cliquant sur le lien ci-dessous.

Tant que votre email ne sera pas validé, aucune demande d'inscription ne sera prise en compte par nos services.

Merci de cliquer sur le lien ci-dessous pour valider votre inscription ou copier / coller l'adresse suivante dans la barre d'adresse de votre navigateur :

https://mairie-neuvillesursaone.portail-familles.app/go/QXQE0T8TQXOGA1493D65ZY6VIG5O8G30NR4QEQ4U4H16M393V600671OTYR2689T

Cordialement

### INFORMATIONS DU COMPTE (Première connexion)

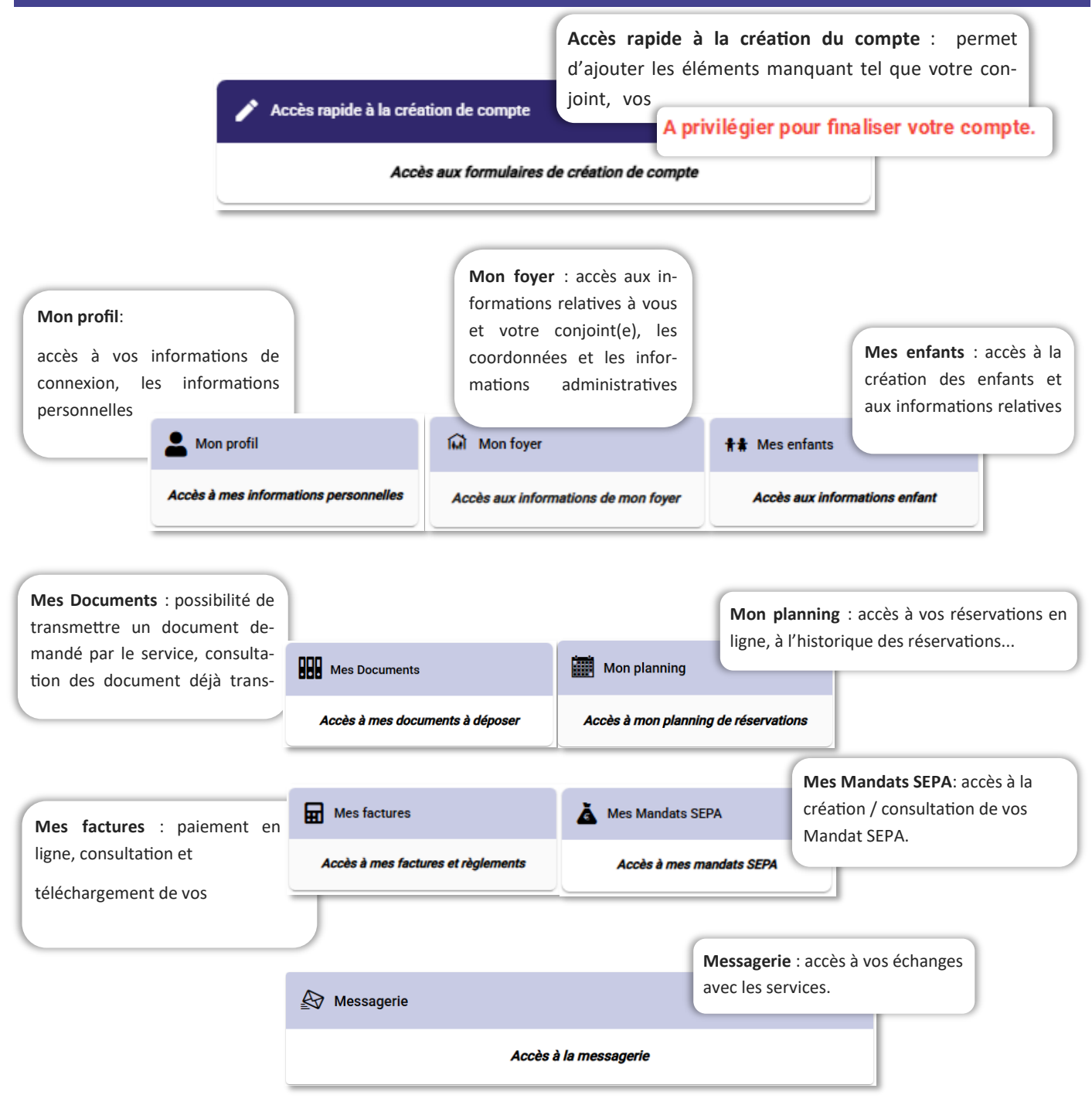

Lors de votre première connexion, vous devez vérifier toutes les informations de votre compte dans les onglets suivants :

- « Mon profil » (vérifier / compléter les informations)
- « Mon foyer » (vérifier / compléter les informations + créer le (la) conjoint (e) si non crée (e))
- « Mes enfants » (vérifier / compléter les informations + créer le(s) enfant( s) si non crée (s))

Ajouter les documents demandés par les services :

« Mes documents »

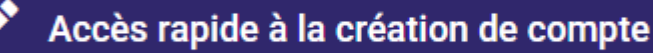

**Accès rapide à la création du compte** : permet d'ajouter les éléments manquant dans les formulaires de manière guidée. Attention, vous devrez aller jusqu'à la fin de la saisi pour finaliser le compte :

>

- Ajouter un conjoint (si concerné)
- Compléter les informations liées votre foyer (votre régime et votre numéro d'allocataire vous seront demandés)

• Ajouter un enfant (si vos avez plusieurs enfants, vous allez pouvoir les ajouter un par un et compléter les information de chacun suit à l'ajout)

• Compléter les informations concernant l'enfant ajouté (les information du carnet de santé de l'enfant vous seront demandées ainsi que les personnes autorisés et les autorisation diverses).

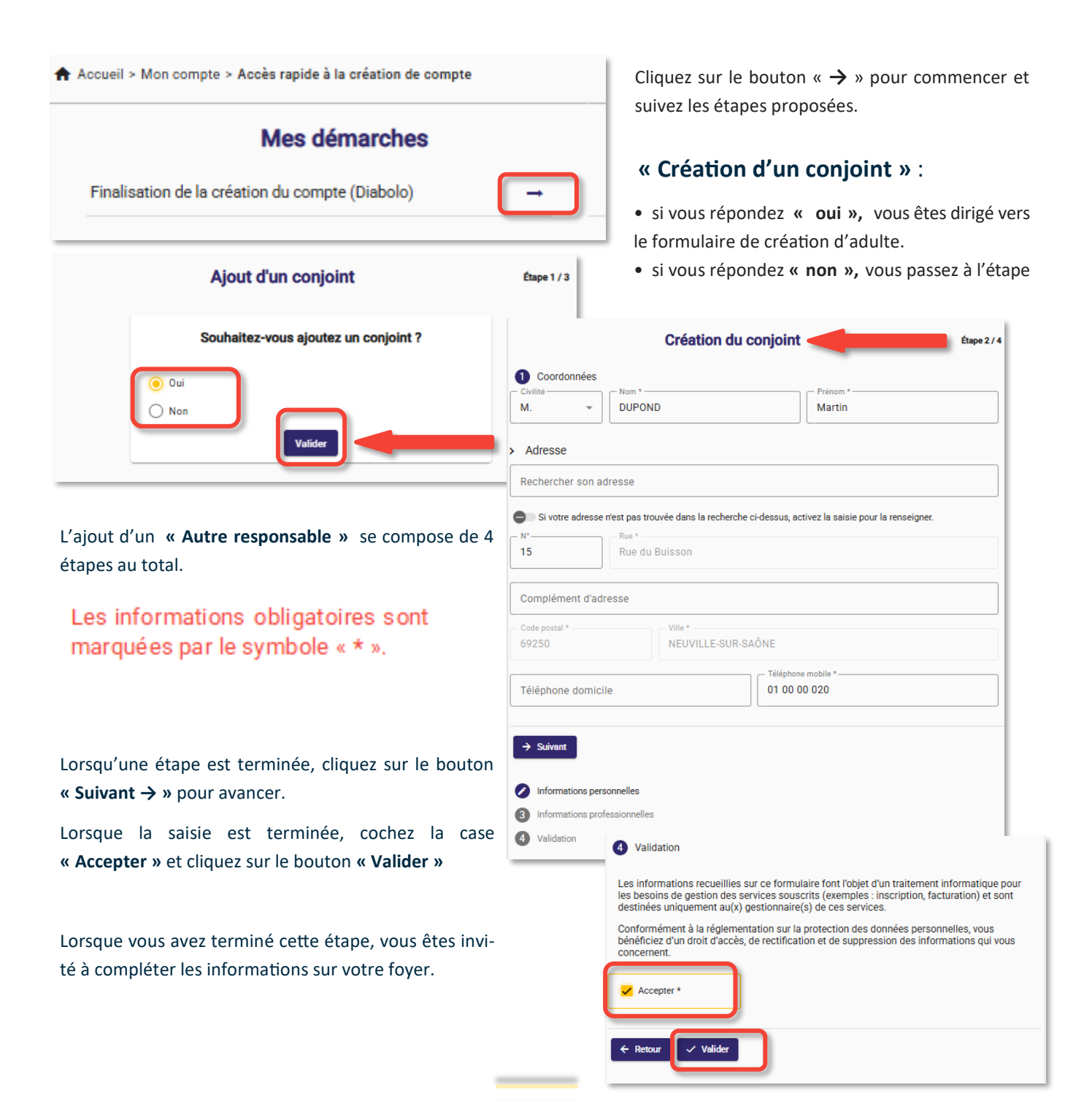

#### « Complétion des informations de la famille »

Cette étape permet de vérifier les coordonnées et contact du foyer et transmettre les informations suivantes :

- l'identité du débiteur principal (vous ou votre conjoint)
- l'identité de l'allocataire, le régime et le numéro d'allocataire (vous ou votre conjoint)
- accepter le règlement intérieur

| Complétion des informations de l Coordonnées                                        | a famille Étape 3 / 4                         | Veuillez renseigner les informations deman-<br>dées, en passant par toutes les étapes ( 2 au |
|-------------------------------------------------------------------------------------|-----------------------------------------------|----------------------------------------------------------------------------------------------|
| Civilité Nom de famille *<br>Mme DUPOND                                             |                                               | total).                                                                                      |
| > Adresse                                                                           |                                               | Les informations obligatoires sont                                                           |
| Rechercher son adresse                                                              |                                               | marquées par le symbole « * ».                                                               |
| Si votre adresse n'est pas trouvée dans la recherche ci-dessus, act<br>N°           | ivez la saisie pour la renseigner.            |                                                                                              |
| 15 Rue du Buisson                                                                   |                                               |                                                                                              |
| Complément d'adresse                                                                |                                               | Lorsqu'une étape est terminée, cliquez sur le bouton « Suivant → » pour avancer.             |
| Code postal * Ville *<br>69250 NEUVILLE-SUR-SAÔNE                                   |                                               |                                                                                              |
| Téléphone domicile                                                                  | sbile *                                       |                                                                                              |
| → Suivant                                                                           | Complétion                                    | I des informations de la famille Étape 3 / 4                                                 |
| 2 Informations complémentaires                                                      | 2 Informations complémenta                    | ires                                                                                         |
|                                                                                     | MARIE                                         | •                                                                                            |
|                                                                                     | Débiteur Principal *     ODUPOND Martine DUPO | ND Martin                                                                                    |
|                                                                                     | CAF                                           |                                                                                              |
|                                                                                     | Allocataire *                                 | ND Martin Numéro d'allocataire *                                                             |
|                                                                                     | > Validation                                  |                                                                                              |
| Quand la saisie est terminée, cliquez<br>sur le bouton <b>« Valider »</b>           | VALIDATION DU REGLEMENT DE FO                 | INCTIONNEMENT *                                                                              |
|                                                                                     | Oui                                           | :0URNIES *                                                                                   |
| Lorsque vous avez finalisé cette<br>étape, vous êtes invité à ajouter un<br>enfant. | ← Retour ✓ Valider                            |                                                                                              |

#### « Ajouter des enfants »

Veuillez remplir précisément les informations demandées des rubriques suivantes de chaque enfant :

- Informations sur l'enfant
- Renseignements Médicaux

| Ajouter des enfants                | Étape 4 / |
|------------------------------------|-----------|
| Souhaitez-vous ajouter un enfant ? |           |
| O Non Valider                      |           |

| MARTIN                            |                          |                                  |                           |           |
|-----------------------------------|--------------------------|----------------------------------|---------------------------|-----------|
| Prénom *<br>/alentina             |                          | Date 01/0                        | de naissance *<br>05/2020 |           |
| .ieu de naissance -<br>SAINT-MALO |                          |                                  | Département de nais<br>35 | ssance —  |
| Sexe *<br>Fille G                 | irçon                    |                                  |                           |           |
| Téléphone                         |                          | Email                            |                           |           |
| → Suivant                         |                          |                                  |                           |           |
| Renseign<br>Informatio            | Informations Comp        | lémentaires                      |                           |           |
| Validation                        | 🖐 Autorité parentale     |                                  |                           |           |
|                                   | Oui Oui Non              |                                  |                           |           |
|                                   | DUPOND Martin            |                                  |                           |           |
|                                   | Personnes à contacter    | en cas d'urgence                 |                           |           |
|                                   | Veuil                    | lez ajouter au moir<br>+ Ajouter | une personne à co         | ontacter. |
|                                   | 📌 Personnes autorisées à | venir chercher l'enfa            | nt                        |           |
|                                   | omplémentaires           |                                  |                           | -         |
|                                   | ·                        |                                  | •                         |           |
| Ecole 2025/2026                   | RNELLE JACQUES PREVERT   |                                  |                           |           |

- si vous répondez « **oui** », vous êtes dirigé vers le formulaire de création d'enfant.
  - si vous répondez « non », vous quittez la dé-

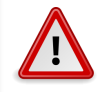

Vous devez ajouté un par un tous les enfants bénéficiant des services

Veuillez renseigner les informations demandées, en passant par toutes les étapes ( 4 au total). Lorsqu'une étape est terminée, cliquez sur le bou-

#### Les informations obligatoires sont marquées par le symbole « \* ».

ton « Suivant  $\rightarrow$  » pour avancer.

Les informations à fournir sont :

• Informations enfant

- nom, prénom, date de naissance, sexe

• Renseignements Médicaux

- informations du carnet de santé de votre enfant, allergies et éventuelles recommandations utiles

• Informations complémentaires

- personne (s) à contacter en cas d'urgence, le lien de parenté, et son numéro de téléphone.

- personne (s) autorisées à venir chercher l'enfant, le lien de parenté et son numéro de téléphone.

- régime alimentaire
- autorisations diverses

- si concerné, sélection de l'établissement scolaire (école de scolarisation de l'enfant) et de l'arrêt de bus.

Lorsque la saisie est terminée, cliquez sur le bouton « Valider ».

NB : Si le formulaire ne se valide pas, veuillez

Î

| 1 | 0 | Informations enfant                                                                                                    |
|---|---|----------------------------------------------------------------------------------------------------|
| 1 | 0 | Renseignements Médicaux                                                                                                    |
| 1 | 0 | Informations Complémentaires                                                                                                    |
| 1 | 4 | Validation                                                                                                    |
|   |   | Les informations recueillies sur ce formulaire font l'objet d'un traitement informatique<br>pour les besoins de gestion des services souscrits (exemples : inscription, facturation)<br>et sont destinées uniquement au(x) gestionnaire(s) de ces services.<br>Conformément à la réglementation sur la protection des données personnelles, vous<br>bénéficiez d'un droit d'accès, de rectification et de suppression des informations qui<br>vous concernent. |
|   |   |                                                                                                    |
|   |   | Retour                                                                                                    |

Lorsque la saisie est terminée, cochez la case « **Accepter** » et cliquez sur le bouton « **Valider** » pour finaliser.

Vous revenez dans le menu « Ajouter des enfants » :

- Cliquez sur « Non » + « Valider » si vous n'avez pas d'autre enfant à ajouter.
- Cliquez sur « **Oui** » + « **Valider** » si vous souhaitez ajouter un autre enfant.

|                                                | Ajouter des enfants                                                                                                  |                         | Étape 3 / 3                                        |                                                                      |
|------------------------------------------------|----------------------------------------------------------------------------------------------------|-------------------------|----------------------------------------------------|----------------------------------------------------------------------|
|                                                | Souhaitez-vous ajouter un enfant ?                                                                                   |                         |                                                    |                                                                      |
|                                                | Oui Non Valider                                                                                                    |                         | Ajouter des enfants<br>Souhaitez-vous ajouter ur   | n enfant ?                                                           |
| Ajouter                                        | des enfants                                                                                                    | Non                     | Valider                                            |                                                                      |
| Oui<br>Oui                                     | vous ajouter un enfant ?<br>Vous quittez la démarch                                                                  | ne                      |                                                    | Vous êtes dirigé vers<br>le formulaire de créa-<br>tion d'un enfant. |
| Accueil > Mon compte > Dén                     | narches > Finalisation de la création du compte                                                                      |                         | Cliquez sur «<br>revenir vers le<br>compte de l'us | Mon compte » pour<br>e menu principal du<br>ager connecté.           |
| N'oubliez pas de dépo<br>En cas de prélèvement | oser dans la partie « Documents » les justificat<br>pièce obligatoire.<br>automatique, pensez à compléter votre mand | tifs et la<br>lat SEPA. |                                                    |                                                                      |
| Les services vous don                          | neront accès au planning de réservation dés q<br>dossier sera complet.                                               | ue votre                |                                                    |                                                                      |
|                                                | Nouvelle démarche                                                                                                    |                         |                                                    |                                                                      |

## COMPTE DE L'USAGER CONNECTE

Il est également possible de compléter ou ajouter les éléments en allants dans chaque menu correspondant.

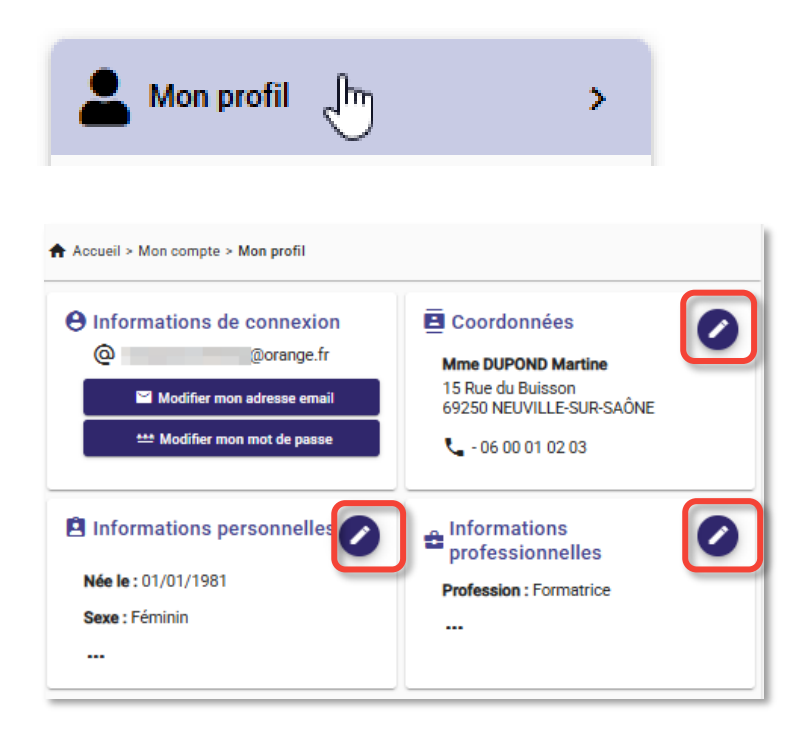

L'onglet « Informations de connexion » vous permets de modifier :

- votre login (adresse mail d'accès)
- votre mot de passe

Utilisez le bouton « Crayon » en haut à gauche de chaque rubrique pour visualiser, compléter ou modifier les informations.

Vous devez vérifier et/ou remplir précisément les informations demandées des rubriques suivantes :

Coordonnées

#### Les informations obligatoires sont marquées par le symbole « \* ».

Pour compléter votre adresse veuillez utiliser le

| Civilité v TEST                                                     | Prénom *                   | champ <b>« Rechercher son adresse »</b> qui se trouve<br>dans la zone <b>« Adresse ».</b><br>Saisir le début de votre adresse, le système vous |
|---------------------------------------------------------------------|----------------------------|----------------------------------------------------------------------------------------------------|
| Rechercher son adresse                                              |                            |                                                                                                    |
| 15 Rue de l'Orphéon, NEUVILLE-SU<br>15 Rue Hélène, NEUVILLE-SUR-SAĈ | R-SAÔNE 69250<br>INE 69250 |                                                                                                    |
| Complément d'adresse                                                |                            |                                                                                                    |
| Code postal * Ville * Ville * NEUV                                  | /ILLE-SUR-SAÔNE            | Coordonnées                                                                                                    |
| Téléphone domicile                                                  | C Téléphone mobile *       | Civilité • TEST                                                                                                    |
|                                                                     | ✓ Valider                  | > Adresse                                                                                                    |
|                                                                     |                            | Recherch Provideresse                                                                                                    |
| Si l'adresse n'est pas                                              | proposée, activer          | Si votre adresse n'est pas trouvée dans la recherche ci-dessus, activez la saisie pour la renseigner.                                          |
| interrupteur situé en o                                             | dessous du champ           |                                                                                                    |

de recherche pour saisir l'adresse ma

Coordonnées

Lorsque vous avez terminé de compléter le formulaire, cliquer sur « Valider ».

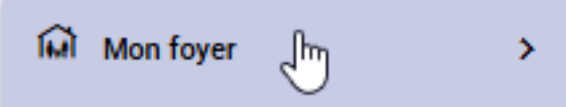

Utilisez le bouton « Crayon » ou « CEil » en haut à gauche de chaque rubrique pour visualiser ou compléter les informa-

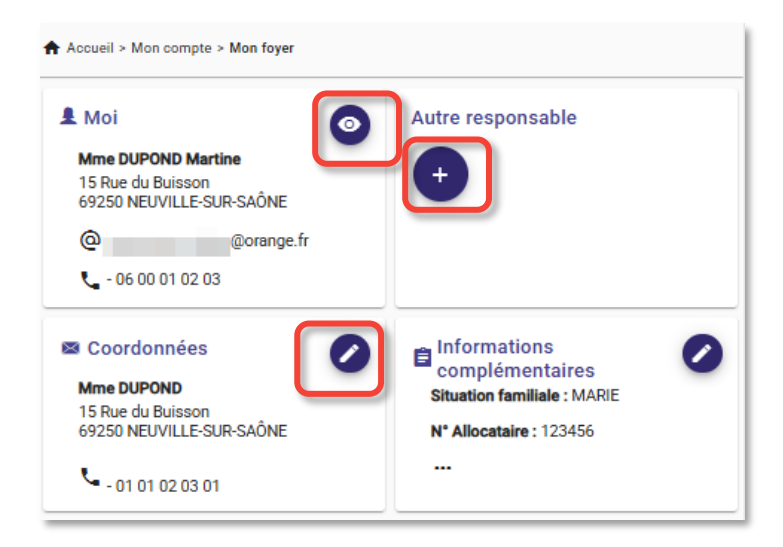

Le bouton « + » permet de créer des nouveaux éléments : dans l'onglet « **Foyer** » cela permet d'ajouter un conjoint / une conjointe.

Si le/la conjoint (e) est déjà renseigné (e), cliquez sur le bouton « **Crayon** » pour visualiser / compléter les informations.

Vous devez vérifier/remplir précisément les informations demandées des rubriques suivantes :

• Moi

• Autre responsable (votre conjoint, s'il n' y a pas d'autre responsable, laisser cet onglet vide)

• Coordonnées

Si vous avez ajouté un « Autre responsable » :

Veuillez renseigner les informations demandées, en passant par toutes les étapes ( 4 au total).

Les informations obligatoires sont marquées par le symbole « \* ».

Lorsqu'une étape est terminée, cliquez sur le bouton « Suivant → » pour avancer.

Lorsque la saisie est terminée, cochez la case

conformément à la réglementation sur la protection des données personnelles, vous énéficiez d'un droit d'accès, de rectification et de suppression des informations qui vous oncernent.

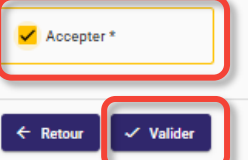

Lorsque vous avez validé le formulaire, le responsable ajouté apparait dans le menu « Autre responsable »

| Coordonnées                  |                                    |
|------------------------------|------------------------------------|
| Civilité 👻 Nom *             | Prénom *                           |
| > Adresse                    |                                    |
| Rechercher son adresse       |                                    |
| N° Rue *                     |                                    |
| Complément d'adresse         |                                    |
| Code postal *                |                                    |
| Téléphone domicile           | Téléphone mobile *                 |
| Suivant                      | 4 Validatio<br>Les<br>les l<br>des |
| nformations professionnelles | Con<br>bén                         |
| alidation                    | con                                |
|                              |                                    |
| L Autre responsable          |                                    |
| M. DUPOND Martin (MARIE)     |                                    |
| 60250 NEUVILLE-SUD-SAÔNE     |                                    |

- 01 00 00 020

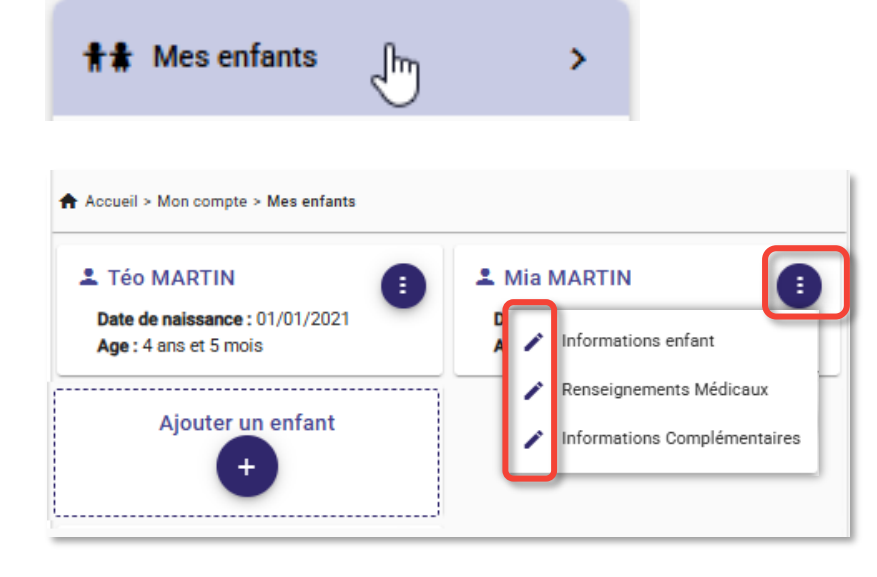

| Autorité parentale                                                                      |                                                                                                    |
|-----------------------------------------------------------------------------------------|----------------------------------------------------------------------------------------------------|
| – DUPOND Martine –                                                                      |                                                                                                    |
| 🔵 Oui 🧿 Non                                                                             |                                                                                                    |
| DUPOND Martin                                                                           |                                                                                                    |
| <ul> <li>Oui O Non</li> </ul>                                                           |                                                                                                    |
|                                                                                         |                                                                                                    |
|                                                                                         |                                                                                                    |
| Personnes à contacter en (                                                              | cas d'urgence                                                                                                   |
| Veuillez                                                                                | ajouter au moins 1 personne à contacter.                                                                        |
|                                                                                         | A CONTRACTOR OF A CONTRACTOR OF A CONTRACTOR OF A CONTRACTOR OF A CONTRACTOR OF A CONTRACTOR OF A CONTRACTOR OF |
|                                                                                         |                                                                                                    |
|                                                                                         | + Ajouter une personne                                                                                          |
| Personnes autorisées à ve                                                               | + Ajouter une personne                                                                                          |
| Personnes autorisées à ve                                                               | + Ajouter une personne                                                                                          |
| Personnes autorisées à ve<br>DUPONT Marine ( <i>Mère</i> )                              | + Ajouter une personne                                                                                          |
| Personnes autorisées à ve<br>DUPONT Marine ( <i>Mère</i> )                              | + Ajouter une personne nir chercher l'enfant  + Ajouter une personne                                            |
| Personnes autorisées à ve<br>DUPONT Marine ( <i>Mère</i> )<br>Régime alimentaire        | + Ajouter une personne nir chercher l'enfant                                                                    |
| Personnes autorisées à ve<br>DUPONT Marine (Mère) Régime alimentaire Régime SANS PORC * | + Ajouter une personne nir chercher l'enfant                                                                    |

| ECOLE MATERNELLE JAC | QUES PREVERT |  |
|----------------------|--------------|--|
| ARRET TRANSPORT *    |              |  |
| COQUILLE             |              |  |
|                      |              |  |
|                      |              |  |
|                      |              |  |

Utilisez le bouton « ... » pour accéder aux rubriques à compléter.

Cliquez sur le bouton « **Crayon** » de chaque rubrique pour accéder aux détails du formulaire.

Vous devez vérifier et/ou remplir précisément les informations demandées des rubriques suivantes de chaque enfant :

- Informations enfant
- Renseignements Médicaux

Voici les informations qui vous seront demandées pour vos enfants :

#### • Informations enfant

- nom, prénom, date de naissance, sexe

• Renseignements Médicaux

- informations du carnet de santé de votre enfant, allergies et éventuelles recommandations utiles

#### • Informations complémentaires

- personne (s) à contacter en cas d'urgence, le lien de parenté, et son numéro de téléphone.

- personne (s) autorisées à venir chercher l'enfant, le lien de parenté et son numéro de téléphone.

- régime alimentaire
- autorisations diverses

- si concerné, sélection de l'établissement scolaire (école de scolarisation de l'enfant) et de l'arrêt de bus.

Lorsque la saisie est terminée, cliquez sur le bouton « Valider ». Vous revenez à l'écran « Mes enfants »

NB : Si le formulaire ne se valide pas, veuillez reparcourir le formulaire et compléter les infor-

| 👬 🛔 Mes enfants  | <u>ل</u> ک                                                         |                                                                                                    |
|------------------|--------------------------------------------------------------------|----------------------------------------------------------------------------------------------------|
| Ajouter un enfar | Si vou<br>- cliqu<br>- cliqu<br>Veuill<br>étape<br>Les in<br>Lorsq | us souhaitez ajouter « <b>un enfant »</b> :<br>uez sur le bouton <b>« + »</b><br>ez renseigner les informations demandées, en passant par toutes<br>es ( 4 au total).<br>formations obligatoires sont marquées par le symbole « * ».<br>u'une étape est terminée, cliquez sur le bouton <b>« Suivant → »</b> p |

| Informations enfant            |                                                                                                    |
|--------------------------------|----------------------------------------------------------------------------------------------------|
| MARTIN                         |                                                                                                    |
| Rose Date de naiss.            | ance *                                                                                                    |
| Lieu de naissance              | épartement de nai                                                                                                    |
| Sexe *                         |                                                                                                    |
|                                | Informations enfant                                                                                                    |
| Téléphone Email                | Renseignements Médicaux                                                                                                    |
|                                | Informations Complémentaires                                                                                                    |
| → Suivant                      | 4 Validation                                                                                                    |
|                                | Les informations recueillies sur ce formulaire font l'objet d'un traitement informatique                                                                        |
| 2 Renseignements Médicaux      | pour les besoins de gestion des services souscrits (exemples : inscription, facturation)<br>et sont destinées uniquement au(x) gestionnaire(s) de ces services. |
| 3 Informations Complémentaires | Conformément à la réglementation sur la protection des données personnelles, vous                                                                               |
| 4 Validation                   | bénéficiez d'un droit d'accès, de rectification et de suppression des informations qui<br>vous concernent.                                                      |
|                                | Accepter *                                                                                                    |

← Retour

🗸 Valider

Lorsque la saisie est terminée, cochez la case « Accepter » et cliquez sur le bouton « Valider » pour enregistrer les informa-

L'enfant que vous venez d'ajouter s'affiche

dans l'onglet « Mes enfants ».

>

վհղ

Mes Documents

| Accueil > Mon compte > Me                                                                                                    | es Documents                                                                                                    | ₹                                              |
|----------------------------------------------------------------------------------------------------|----------------------------------------------------------------------------------------------------|------------------------------------------------|
| Pour nous envoyer vos jus<br>Avant d'envoyer votre doc<br>puis veuillez prendre conr<br>• Les documents doiv<br>• Utilisez des noms d<br>• Les formats accept | stificatifs, vous pouvez soit les scanner soit les ph<br>cument, assurez-vous que celui-ci est correctemen<br>naissance des recommandations suivantes :<br>vent être lisibles et complets (quatre coins visibles<br>e documents facilement compréhensibles.<br>és sont png, jpeg, jpg, pdf. | otographier.<br>t cadré et bien lisible,<br>). |
| 益                                                                                                    | Foyer                                                                                                    | ~                                              |
| **                                                                                                    | Enfants                                                                                                    | ~                                              |
| <u>88</u>                                                                                                    | Adultes                                                                                                    | ~                                              |

Vous aurez à ajouter les documents qui concernent **le foyer** (selon votre situation):

Jugement ou ordonnance de garde, Attestation du Quotient Familial (CAF), Attestation MSA, Mandat SEPA signé, Relevé d'identité bancaire (RIB)

Ainsi que le document OBLIGATOIRE pour tous les services :

Attestation Responsabilité civile

Ceux qui concernent **chaque enfant** (selon votre situation):

Attestation allocation AEEH, Test d'aisance aquatique.

Et ceux qui concernent **chaque adulte** (selon votre situation): :

Justificatif d'emploi ou de formation.

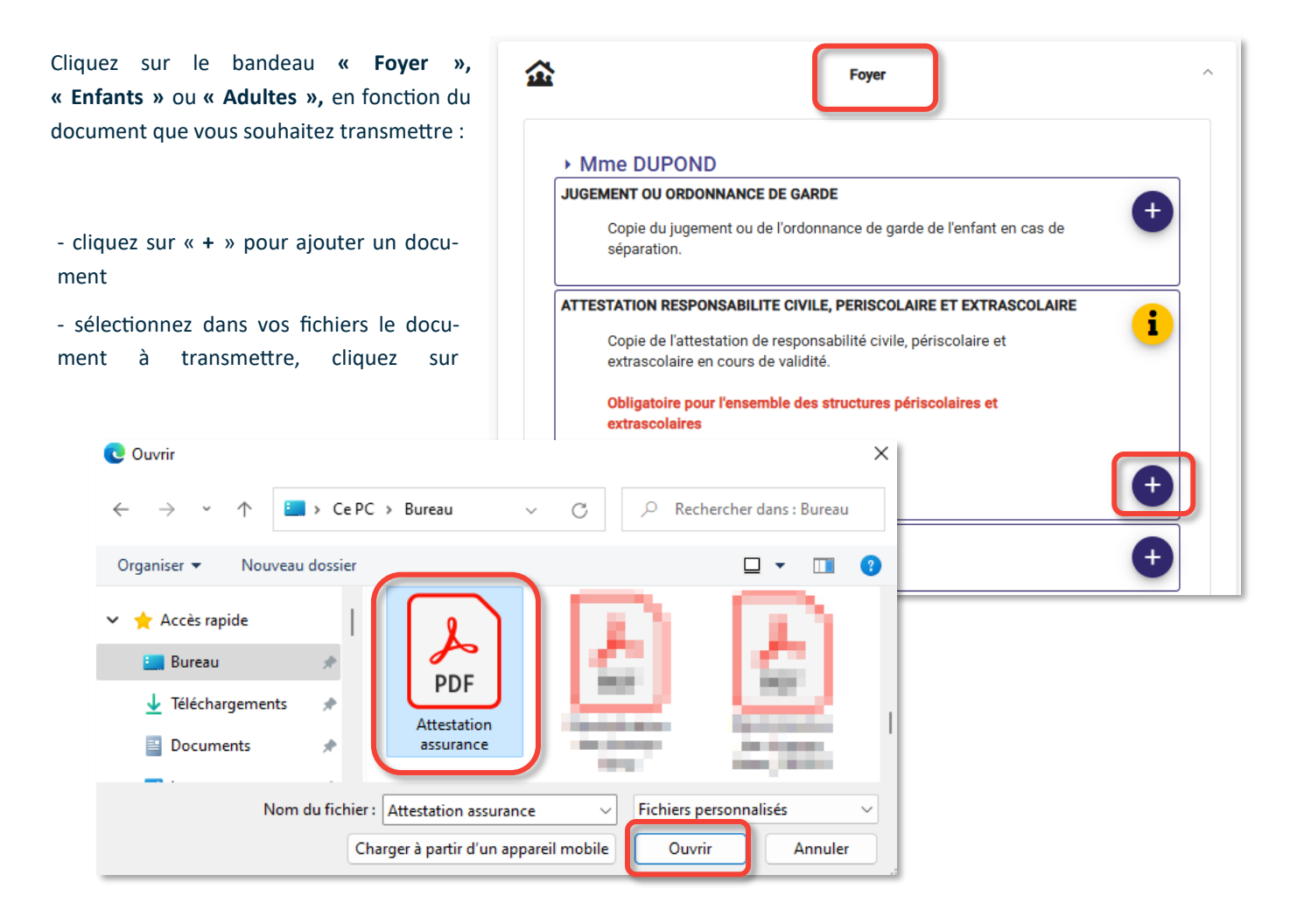

| Mes Documents                                                                                                    | >                                                                      |                                                                                                    |
|----------------------------------------------------------------------------------------------------|------------------------------------------------------------------------|----------------------------------------------------------------------------------------------------|
| - l'aperçu du document s'affiche                                                                                                    | 金                                                                      | Foyer                                                                                                    |
| - cliquez sur <b>« Envoyer »</b>                                                                                                    | Mmol                                                                   |                                                                                                    |
| Sálaction                                                                                                    | • Mine L                                                               | DU ORDONNANCE DE GARDE                                                                                                    |
| ATTESTATION RESPONSABILITE CIVILE<br>EXTRASCOLAIRE pour la famille M                                                                                                    | , PERISCOLAIRE ET<br>Ime DUPOND                                        | du jugement ou de l'ordonnance de garde de l'enfant en cas de ation.                                                                                                    |
| ATTESTATO                                                                                                    | N                                                                      | N RESPONSABILITE CIVILE, PERISCOLAIRE ET EXTRASCOLAIRE<br>de l'attestation de responsabilité civile, périscolaire et<br>colaire en cours de validité.                                                                                   |
|                                                                                                    | -                                                                      | g                                                                                                    |
|                                                                                                    |                                                                        | N DU QUOTIENT FAMILIAL                                                                                                    |
| <ul> <li>le document chargé s'affiche dans l'en-<br/>cadré correspondant.</li> <li>Recommencer l'opération jusqu'à ce que le<br/>dession "Fouer" et colui de sharue affert</li> </ul> | Mme D                                                                  | Foyer ^                                                                                                    |
| et de <b>chaque adulte</b> soit complets.                                                                                                    | sépar                                                                  | i du jugement ou de l'ordonnance de garde de l'entant en cas de vation.                                                                                                    |
| Si vous cliquez directement sur le document<br>que vous venez d'ajouter, il est possible de<br>le visualiser, de le télécharger ou de le sup-<br>primer en cas d'erreur du document.  | ATTESTATIO<br>Copie<br>extra:<br>Oblig<br>extra:                       | IN RESPONSABILITE CIVILE, PERISCOLAIRE ET EXTRASCOLAIRE<br>e de l'attestation de responsabilité civile, périscolaire et<br>scolaire en cours de validité.<br>atoire pour l'ensemble des structures périscolaires et<br>scolaires        |
| NB : lorsque le document a été validé par le<br>service, vous n'avez plus la main sur la sup-<br>pression ( le bouton est grisé).                                                     | Attestation at                                                         | <ul> <li>Détails</li> <li>Télécharger</li> <li>Supprimer</li> </ul>                                                                                                    |
| Par défaut, les documents expirés sont<br>masqués.                                                                                                    | Accueil > Mon cor                                                      | npte > Mes Documents                                                                                                    |
| Cliquez sur le bouton « <b>Options d'affi-</b><br>chage » pour consulter les documents ex-                                                                                            | Pour nous envoy<br>Avant d'envoyer<br>puis veuillez pre<br>• Les docum | voir les richters expires<br>votre document, assurez-vous que celui-ci est correctement cadré et bien lisible,<br>ndre connaissance des recommandations suivantes :<br>nents doivent être lisibles et complets (quatre coins visibles). |

- Utilisez des noms de documents facilement compréhensibles.Les formats acceptés sont png, jpeg, jpg, pdf.

\_\_\_\_

| à                                                                 | Mes Mandats SEPA                                                                                                    | ÷                                                                                      | >                                   |
|-------------------------------------------------------------------|----------------------------------------------------------------------------------------------------|----------------------------------------------------------------------------------------|-------------------------------------|
|                                                                   |                                                                                                    |                                                                                        |                                     |
| Pour bé<br><u>SEPA (</u><br>Vous de<br>"Imprim<br>créé, <b>ac</b> | inéficier du prélèvement automatique, voi<br>ci-dessous, en cliquant sur le bouton "+<br>evrez ensuite <b>télécharger le document</b> gé<br>rer <sup>®</sup> pour le <u>signer</u> et <b>l'ajouter</b> dans les piè<br>compagné du <b>RIB</b> correspondent | us devez <b>créer un ma</b><br>' .<br>néré en cliquant sur le<br>ces du mandat qui vie | <b>andat</b><br>bouton<br>nt d'être |
| Attentio                                                          | on ! Un mandat SEPA doit être créé pour d                                                                                                    | chaque créancier repré                                                                 | sentant les                         |

- Pour commencer, sélectionnez le créacier « POLE ENFANCE »

- Vos nom, prénom et adresse sont recopiés automatiquement (vous pouvez les corriger, si nécessaire)

- Saisissez ensuite votre IBAN. Si les champs « *BIC* » et « *BANQUE* » ne se renseignent pas, veuillez compléter les données manuellement.

- Renseignez le champ « Fait à »

- Cliquez sur « Valider »

|                                      | Nouveau mandat de prélèvement SEPA<br>+                                                                                                    |   |
|--------------------------------------|----------------------------------------------------------------------------------------------------|---|
| Créa<br>Nom<br>Band<br>IBAN<br>BIC : | I <sup>o</sup> Mandat (RUM) : F00022.M000<br>Incier : POLE ENFANCE<br>I Prénom : DUPOND Martine<br>que : BANQUE DE FRANCE<br>N : FR76 3000 1007 9412 3456 7890 185<br>: BDFEFRPPCCT | Ē |
| Doci<br>- Ma<br>- Rel                | ument(s) à envoyer :<br>ndat SEPA signé<br>evé d'Identité Bancaire (RIB)                                                                                                    |   |
| MA                                   | NDAT SEPA SIGNE                                                                                                    | Ð |
| REL                                  | EVE D'IDENTITE BANCAIRE (RIB)                                                                                                    | Ð |

 Lorsque vous avez signé le document, transmettez-le à l'aide du bouton « + » sous forme de document électronique. La procédure est identique à la transmission d'un document justificatif.

| MANDAT SEPA SIGNE                | Ð |
|----------------------------------|---|
| RELEVE D'IDENTITE BANCAIRE (RIB) | • |

Pour pouvoir payer en prélèvement automatique, vous devez ajouter un mandat SEPA.

- Cliquez sur le bouton « + » pour accéder à la saisi d'un « Nouveau mandat de prélèvement SEPA »

| DOLE ENEANOE       |                    |             |
|--------------------|--------------------|-------------|
| FULE ENFANCE       |                    |             |
| Nom / Prenom*      |                    |             |
| DUPOND Martine     |                    |             |
| Advesse*           |                    |             |
| 15 Rue du Buisson  | 1                  |             |
|                    |                    |             |
| Code postal*       | Ville*             |             |
| 69250              | NEUVILLE-SUR-SAONE |             |
| IBAN*              |                    | - BIC*      |
| FR76 3000          | 185                | BDFEFRPPCCT |
| Banque*            |                    | 1           |
| BANOUE DE FRAN     | CE                 |             |
|                    |                    |             |
| Fait à*            |                    |             |
| Neuville sur Saône |                    |             |
|                    |                    |             |
|                    |                    |             |

- Cliquez sur le bouton « **imprimante** » pour éditer le mandat SEPA. Vous devez le signer.

|                                                                                                    | Mandat SEPA                                                                                                    |
|----------------------------------------------------------------------------------------------------|----------------------------------------------------------------------------------------------------|
| Mandat de P                                                                                               | 166/vement SEPA<br>12.12. , н. 0. 0. 0. 1.                                                                                                    |
| En signant co<br>compte, et v<br>Vous bénéfic<br>avec elle.<br>Line demand<br>- dans les i<br>- sans tard | I invasión de model, you a aconse PRAC ID/INGEL à moyor des instruccions à ware honose pour débiter votre dere honor de la debiter de PRAC ID/INGEL à moyor des instruccions à ware honose de la debiter de la debiter de PRAC ID/INGEL de la debiter de PRAC ID/INGEL de la debiter de la debiter debiter de la debiter debiter de la debiter de la debiter de la debiter de la debiter de la debiter de la debiter debiter de la debiter debiter de la debiter debiter de la debiter debiter debiter de la debiter debiter debi |
| Votre Nom                                                                                                 | DUPOND Martine                                                                                                    |
| Votre adresse                                                                                             | 3) Bur du batuan<br>(1) Bur du batuan<br>(1) Su 2 Su 3 Su 400000000000000000000000000000000000                                                                                                    |
| Les coordonnées<br>de votre compte                                                                        | $\begin{array}{c c c c c c c c c c c c c c c c c c c $                                                                                                    |
| Nom du créancier                                                                                          | Read For Product           %           Read Top State           State           State           State           State           State           State           State           State           State           State           State           State                                                                                                    |
| Type de palement                                                                                          | Nent  Paiement ponctuel                                                                                                    |
| Signé à                                                                                                   | Neuville sor Sabre         2 3         0 6         2 0 2         5           ise         Day : Street MAR         Day : Street MAR                                                                                                    |
| Signature(s)                                                                                              | Volte sper it                                                                                                    |
| Note : Via druits concernant le p                                                                         | nteret mendet van nefeligen han in diesensel ope met gewen dieter in synte die nies konste                                                                                                    |

- Les documents téléchargés doivent apparaitre comme ceci. Ainsi votre démarche sera complète.

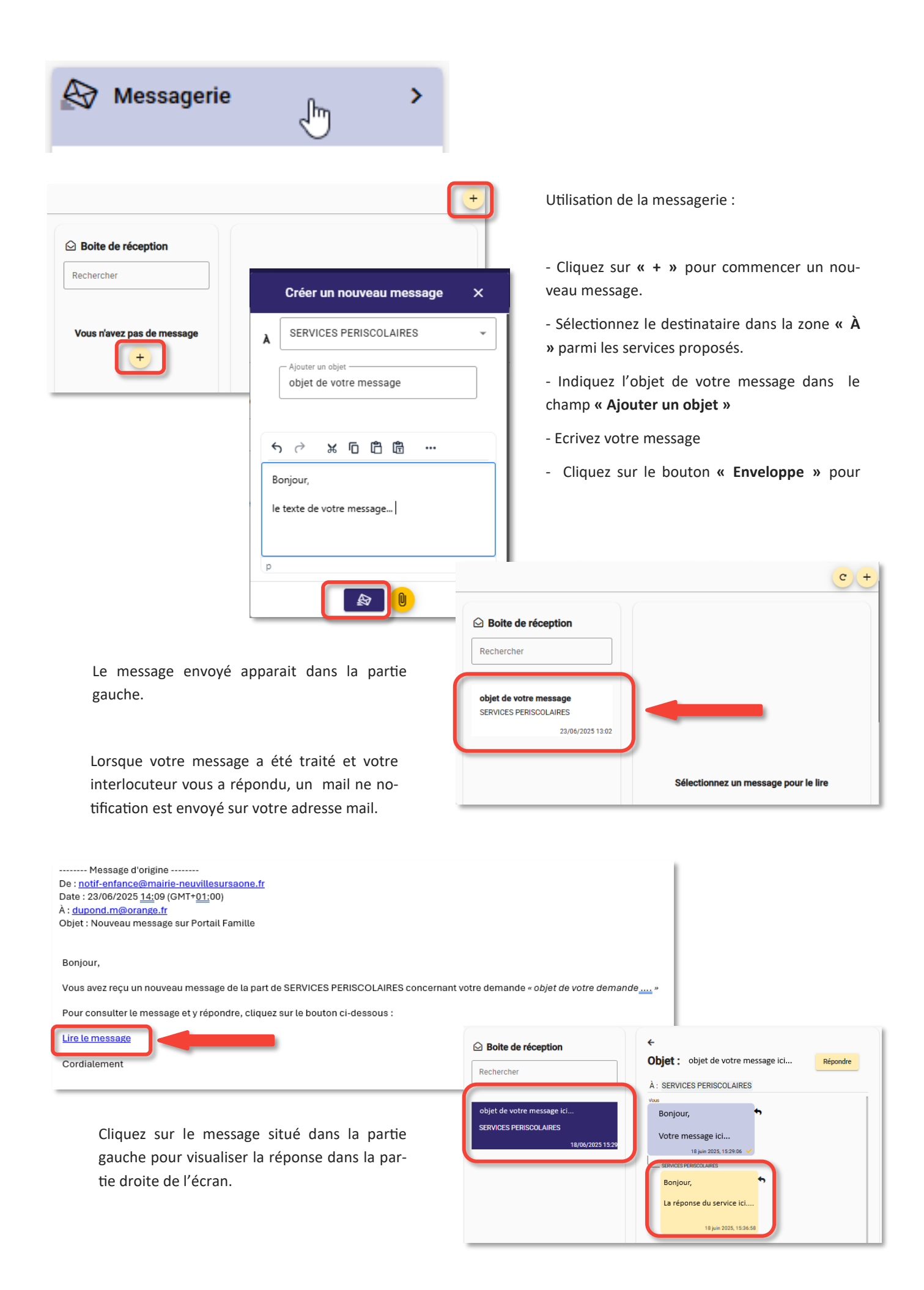

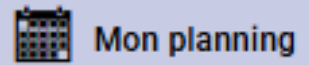

Afin d'accéder aux réservations, chaque élément de votre espace doit être complété et les documents électro-

Lors de votre démarche de réservation, vous pouvez être amené à visualiser cet encadré.

Nous vous invitons à télécharger dans l'onglet "MES DOCUMENTS", les éléments

Certaines périodes de réservation ne sont pas disponibles car vous n'avez pas transmis tous les documents nécessaires.

- NB: Si vous avez déjà transmis ces documents, leur période de validité est peut être expirée.
   Si vous avez transmis ces documents récemment, il se peut qu'ils soient encore en attente de validation par nos services.
- ATTESTATION RESPONSABILITE CIVILE, PERISCOLAIRE ET EXTRASCOLAIRE (Familie)
- 🏶 SERVICES PERISCOLAIRES 蒂 TRANSPORT 🛗 TRANSPORT 2025-2026
- ATTESTATION RESPONSABILITE CIVILE, PERISCOLAIRE ET EXTRASCOLAIRE (Famille)
- 🎓 SERVICES PERISCOLAIRES 莘 MERCREDIS 🗮 MERCREDIS 2025-2026 MATERNEL
- ATTESTATION RESPONSABILITE CIVILE, PERISCOLAIRE ET EXTRASCOLAIRE (Familie)

Si ce bandeau s'affiche, cela veut dire qu'il vous reste des informations obligatoires à compléter : merci de cliquer sur la ligne affichée (par exemple, " Informations complémentaires"), vous serez redirigé vers les éléments à compléter avant l'accès au planning de

Vous devez compléter le dossier de cet enfant pour qu'il ait accès aux réservations.

Informations Complémentaires

Accueil > Mon compte > Mon plan Ajouter Historique ۵ Aujourd'hui Juin 2025 > Lundi Mardi Mercredi Jeudi Vendredi Samedi Dimanche 26 27 28 Férié 29 30 31 1

0

Cliquez sur **« Ajouter »** pour ajouter une nouvelle réservation.

| Accueil > Mon compte > Réservations > Nouvelle Réservation                                                                                                    |                                                                                                    | Dans le champs « Usager » :                          |
|----------------------------------------------------------------------------------------------------|----------------------------------------------------------------------------------------------------|------------------------------------------------------|
| Sélectionner l'usager 💦 🖒 Choix établissement et période —                                                                                                    | Planning Planting Récapitulatif                                                                                                    | - sélectionnez l'enfant concerné par la réservation. |
| Téo MARTIN (4 ans)<br>Mia MARTIN (8 ans)                                                                                                    | → Suivant                                                                                                    |                                                      |
|                                                                                                    | Accueil > Mon compte > Réservations > Nouvelle Ré                                                                                                    | servation : Téo MARTIN                               |
|                                                                                                    | Sélectionner l'usager — 🖉 Choix étab                                                                                                    | Dissement et période 👘 Planning 🛑 Récapitulatif      |
| Lors de la sélection du services :<br>- cliquez sur la flèche située sur le<br>bouton <b>« Tous »</b> pour afficher<br>toutes les périodes de réservation<br>- cliquez sur la période de votre<br>choix<br>- cliquez sur <b>« Suivant »</b> | Sélectionner l'établissement, le mor<br>vous souhaitez réserver :<br>> Tous<br>> Tous<br>> * * SERVICES PERISCOLAIRES<br>> * MERCREDIS<br>MERCREDIS 2025-2026 MATE<br>- * TRANSPORT<br># TRANSPORT 2025-2026<br>* # PERISCOLAIRE<br>PERISCOLAIRE 2025-2026 - P | de d'accueil et la période d'ouverture dans lesquels |
|                                                                                                    |                                                                                                    |                                                      |

| Sélectionner l'usage | r ———        | Choix établissement | et période   | 🕞 Planni  | ng     | — 🛑 Récapitulatif |
|----------------------|--------------|---------------------|--------------|-----------|--------|-------------------|
| < > 🗎                | Aujourd'hui  | -                   | Septemb      | e 2025    |        | Recopie           |
| Lundi                | Mardi        | Mercredi            | Jeudi        | Vendredi  | Samedi | Dimanche          |
| 1                    | 2            | 3                   | 4            | 5         | 6      | 7                 |
| 8                    | 9            | 10                  | 11           | 12        | 13     | 14                |
| 15                   | Présences    | s du lundi 01       | l septembi   | re 2025 🗙 | 20     | 21                |
|                      | Aucune prése | ence sur cette      | journée.     |           |        |                   |
| 22                   |              | ① Nouve             | lle présence |           | 27     | 28                |

Vous êtes positionné sur le premier mois de votre période s'il s'agit de la période à venir ou sur le mois en cours si la période a déjà commencé.

Cliquez dans la première date que vous souhaitez réserver.

Cliquer sur « **Nouvelle présence** » dans la petite fenêtre qui s'affiche.

×

Lundi 01 Septembre 2025

PERISCOLAIRE MATIN

PERISCOLAIRE SOIR

Cocher la rubrique souhaitée :

- s'il s'agit de la réservation d'une journée, cliquez sur « Valider »

- s'il s'agit de la réservation sur une période plus longue qui se répète, vous pouvez utiliser le bouton **« Recopier** 

Le mode « **Recopier la sélection** » peut être utilisé pour réserver le service : sur une période complète, de date à date, les jours de votre choix ou sur l'ensemble d'une période.

Lorsque vous recopiez la réservation , vous avez accès à l'ensemble des dates disponibles sur la période de réservation :

- Vous pouvez définir la période sur les dates libres

- Définir la répétition (par exemple, toutes les semaines, une semaine sur 2, etc.)

- L'aperçu de la sélection sera affiché dans le calendrier

- Cliquez sur « Valider » pour

Vos réservations s'affichent sur le planning.

Cliquer sur «  $\rightarrow$  Suivant ».

| oouton « Recopier 🛛 💻                                                                                                    |                                                                                                    | Recopier la                                                                                                    | a sélection                                                                                                    | Valider                                                              |                               |                                      | l |
|----------------------------------------------------------------------------------------------------|----------------------------------------------------------------------------------------------------|----------------------------------------------------------------------------------------------------|----------------------------------------------------------------------------------------------------|----------------------------------------------------------------------|-------------------------------|--------------------------------------|---|
|                                                                                                    |                                                                                                    |                                                                                                    |                                                                                                    |                                                                      |                               |                                      |   |
|                                                                                                    | Outil de re                                                                                                    | ecopie                                                                                                    |                                                                                                    |                                                                      |                               | ×                                    |   |
| 🗄 Dates cibles                                                                                                    | 01/09/2025                                                                                                    | 07/2026 📋                                                                                                    | •                                                                                                    |                                                                      |                               |                                      |   |
| Sur les jours :<br>Lundi V Mardi Mercredi V Jeuc<br>Répéter : toutes les semaines V                                                                                                    | i 🗌 Vendredi 🗌 Samedi 🛄                                                                                                    | Dimanche                                                                                                    |                                                                                                    |                                                                      |                               |                                      |   |
| Septembre 2025                                                                                                    | Octobre 2025                                                                                                    |                                                                                                    | Nov                                                                                                    | embre 2025                                                           |                               |                                      | i |
| L         M         J         V         S         D           36         1         2         3         4         5         6         7           37         8         9         10         11         12         13         14           38         15         16         17         18         19         20         21           39         22         23         24         25         26         27         28           40         29         30         30         30         30         30         30         30         30         30         30         30         30         30         30         30         30         30         30         30         30         30         30         30         30         30         30         30         30         30         30         30         30         30         30         30         30         30         30         30         30         30         30         30         30         30         30         30         30         30         30         30         30         30         30         30         30         30         30< | L         M         M         J           40         1         2           41         6         7         8         9           42         13         14         15         16           43         20         21         22         23           44         27         28         29         30 | V         S         D           3         4         5           10         11         12           17         18         19           24         25         26           31 | L M<br>44<br>45 <u>3</u> <u>4</u><br>46 <u>10</u> <u>11</u><br>47 <u>17</u> <u>18</u><br>48 <u>24</u> <u>25</u> | M J V S<br>1<br>5 6 7 8<br>12 13 14 15<br>19 20 21 22<br>26 27 28 29 | D<br>2<br>9<br>16<br>23<br>30 | 49 1<br>50 8<br>51 1<br>52 2<br>01 2 |   |
| ← Précédent                                                                                                    |                                                                                                    |                                                                                                    |                                                                                                    |                                                                      |                               | 🗸 Valider                            |   |

| Sélectionner l'usager ———— (         |       | Choix établissement et période — |       | Planning |         | — 🗐 Récapitulat |  |
|--------------------------------------|-------|----------------------------------|-------|----------|---------|-----------------|--|
| Image: Aujourdhui     Septembre 2025 |       |                                  |       |          | Recopie |                 |  |
| Lundi                                | Mardi | Mercredi                         | Jeudi | Vendredi | Samedi  | Dimanche        |  |
| 1<br>ERISCOLAIRE 8                   | 2     | 3                                | 4     | 5        | б       | 7               |  |
| 8<br>ERISCOLAIRE 🛛                   | 9     | 10                               | 11    | 12       | 13      | 14              |  |
| 15                                   | 16    | 17                               | 18    | 19       | 20      | → Suiva         |  |

21

Votre récapitulatif de réservation s'affiche.

Cliquer sur « → Valider » pour confirmer ou sur « Précédent » si vous souhaitez revenir sur votre réservation et la modifier.

Le message de la bonne prise en compte de votre demande, avec l'état de la réservation **« Accepté »** ou **« En attente »** s'affiche.

| 🕈 Ao | cueil > Mon compte > Réservations > No | ouvelle Réservation : Téo MARTIN - PERISC      | COLAIRE 2025-2026 - PREVERT - MATERI | NEL           |
|------|----------------------------------------|------------------------------------------------|--------------------------------------|---------------|
| Ø    | Sélectionner l'usager                  | Choix établissement et période                 | Planning                             | Récapitulatif |
|      |                                        | <ol> <li>Récapitulatif de votre den</li> </ol> | nande.                               |               |
|      | Lundi 1 Septembre 2025                 |                                                |                                      |               |
|      | PERISCOLAIRE MATIN                     |                                                |                                      |               |
|      | Lundi 29 Septembre 2025                |                                                |                                      |               |
|      | PERISCOLAIRE MATIN                     |                                                |                                      |               |
|      | + Précédent                            |                                                |                                      | /alider 🗸     |

Etat de la demande : En attente >

🔂 Etat de la demande : Accepté 🗸

• la réservation « En Attente » : ne vaut pas acceptation et nécessite la validation par le service. Vous recevrez un mail de confirmation lorsque votre demande sera traitée (acceptée ou refusée).

• la réservation « Accepté » : est directement validée en fonction des places disponibles, vous recevez le mail de confirmation dans les minutes

| ħ | Accueil > Mon compte > Rése | rvations > Nouvelle Réservation : Téo MARTIN - PERISCOLAIRE 2025-2026 - PREVERT - MATERNEL |
|---|-----------------------------|--------------------------------------------------------------------------------------------|
|   | Votre demande est           | maintenant enregistrée.                                                                    |
|   | 苠 Etat de la demande        | e: Accepté 🧭                                                                               |
|   | 📀 Usager :                  | MARTIN Téo                                                                                 |
|   | N° de la réservation :      | 20                                                                                         |
|   | Date de création :          | 24 juin 2025, 08:33:42                                                                     |
|   | 🖌 Etablissement :           | SERVICES PERISCOLAIRES                                                                     |
|   | Accueil :                   | PERISCOLAIRE                                                                               |
|   | Période :                   | PERISCOLAIRE 2025-2026 - PREVERT - MATERNEL                                                |
|   |                             | Nouvelle réservation     Mon planning     Mon compte                                       |

Le menu ce cet encadré permet d'accéder à :

• Nouvelle réservation : pour faire une autre réservation pour le même enfant ou pour un enfant diffèrent

• Mon planning : pour visualiser votre planning des réservations

• Mon compte : pour revenir au menu principal du compte de l'usager

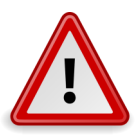

Vous devez vous assurer que vous avez bien reçu un mail de confirmation dans les minutes qui suivent ou dans les prochains jours, précisant que vos réservations ont été traitées et vérifiez leur statuts. En l'absence de mail, il est impératif de contacter le service souhaité car aucun accueil ne sera possible.

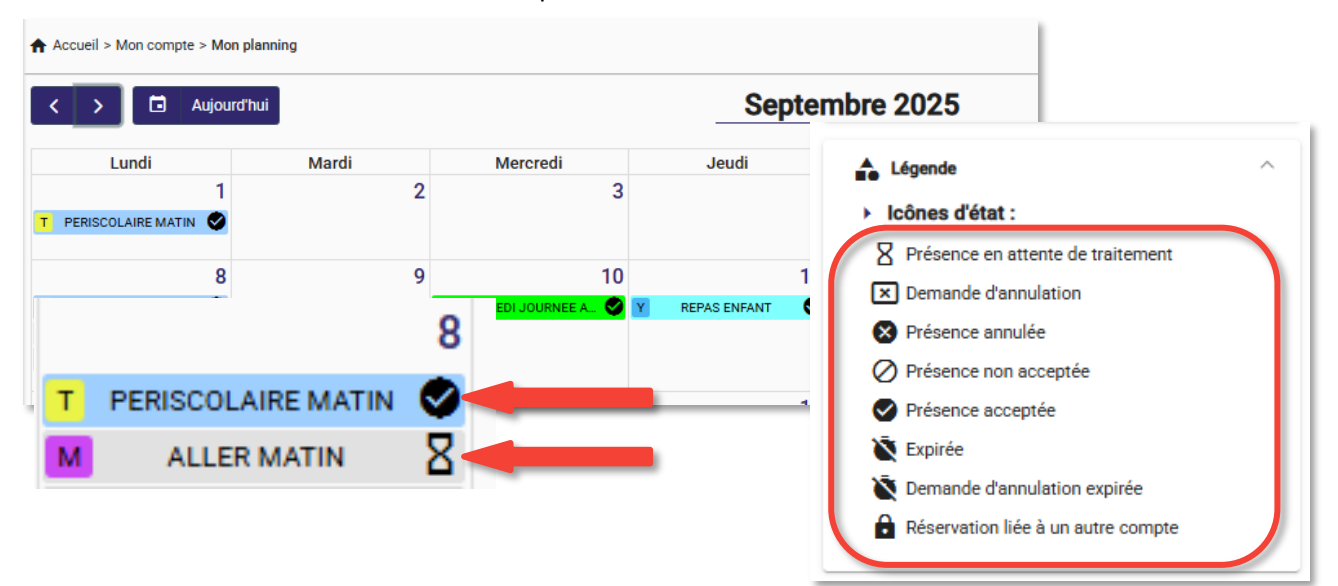

NB : La « **Recopie fratrie**» est possible entre les enfants bénéficiant de la même période.

Pour utiliser ce mode, faites la réservation pour le 1er enfant, validez.

Ensuite sélectionnez le 2ème enfant, cliquez sur « **Recopie** » situé en haut à droite du calendrier puis sélectionnez l'enfant « source » ( le première enfant)

| Sélectionner l'usager | Choix établissement et pé         | ériode  | 😑 Plannir | ig     | – 🖨 Récapit |
|-----------------------|-----------------------------------|---------|-----------|--------|-------------|
| · >                   | Outil de recopie                  | ×       | 2025      |        | Recop       |
| Lunc <                | 1 - Présences source 2 - Dates c  | ibles > | dredi     | Samedi | Dimanche    |
| Recopier I<br>de      | planning Téo MARTIN               | · ·     | 5         | 6      |             |
| Pour                  | semaine - 36 : du 01/09/2025 au 0 | 7/09/20 | 12        | 13     | 2           |

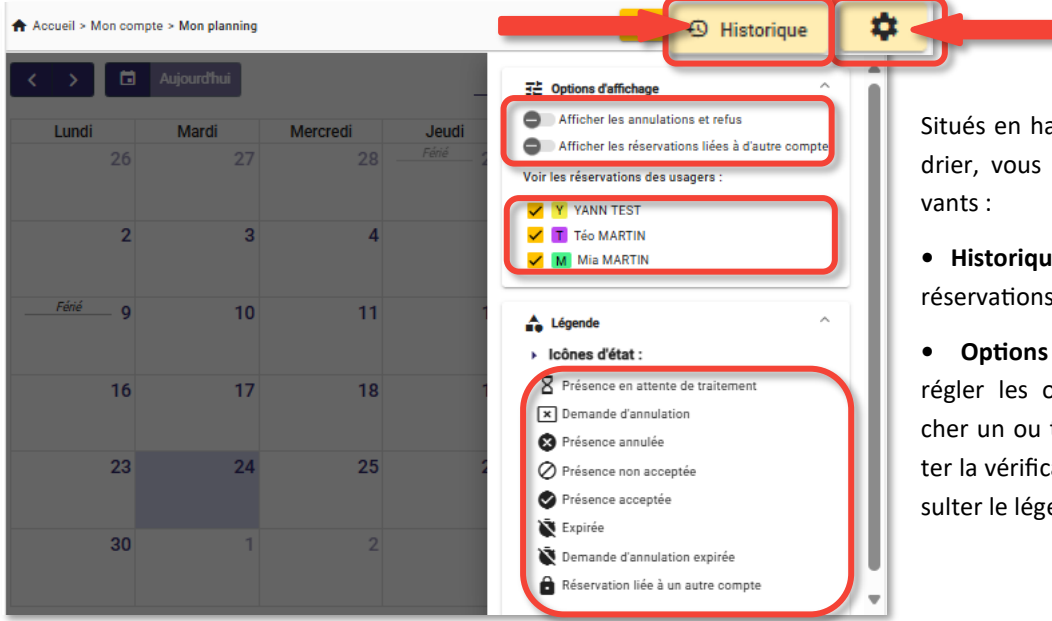

Situés en haut à droite de votre calendrier, vous trouverez les boutons suivants :

- **Historique :** permet de visualiser vos réservations effectuées et leur statues
- **Options du planning :** permet de régler les options d'affichage, de cocher un ou tous les enfants pour faciliter la vérification des réservations, consulter le légende des icones.

### Mes factures

| Accueil > Mon compte > Mes factures |                       |                 |         |
|-------------------------------------|-----------------------|-----------------|---------|
| POLE ENFANCE                        |                       |                 | ^       |
| Date $\downarrow$                   | N* Facture            | Montant facture | Actions |
| 24/06/2025                          | 0100001               | 17,40 €         | 0       |
| Total                               | 1                     | 17,40 €         |         |
|                                     | Éléments par page: 10 | • • 1-1≈ K      |         |

Vous allez recevoir un mail vous informant que votre facture du mois a été envoyée sur le portail familles.

Vous pouvez consulter ou télécharger votre facture en cliquant sur l'icone « œil »